# MANUAL RESEARCH PROGRESS REPORT ONLINE - BY STUDENT

#### STEP 1: CHOOSE LINK 1 OR LINK 2

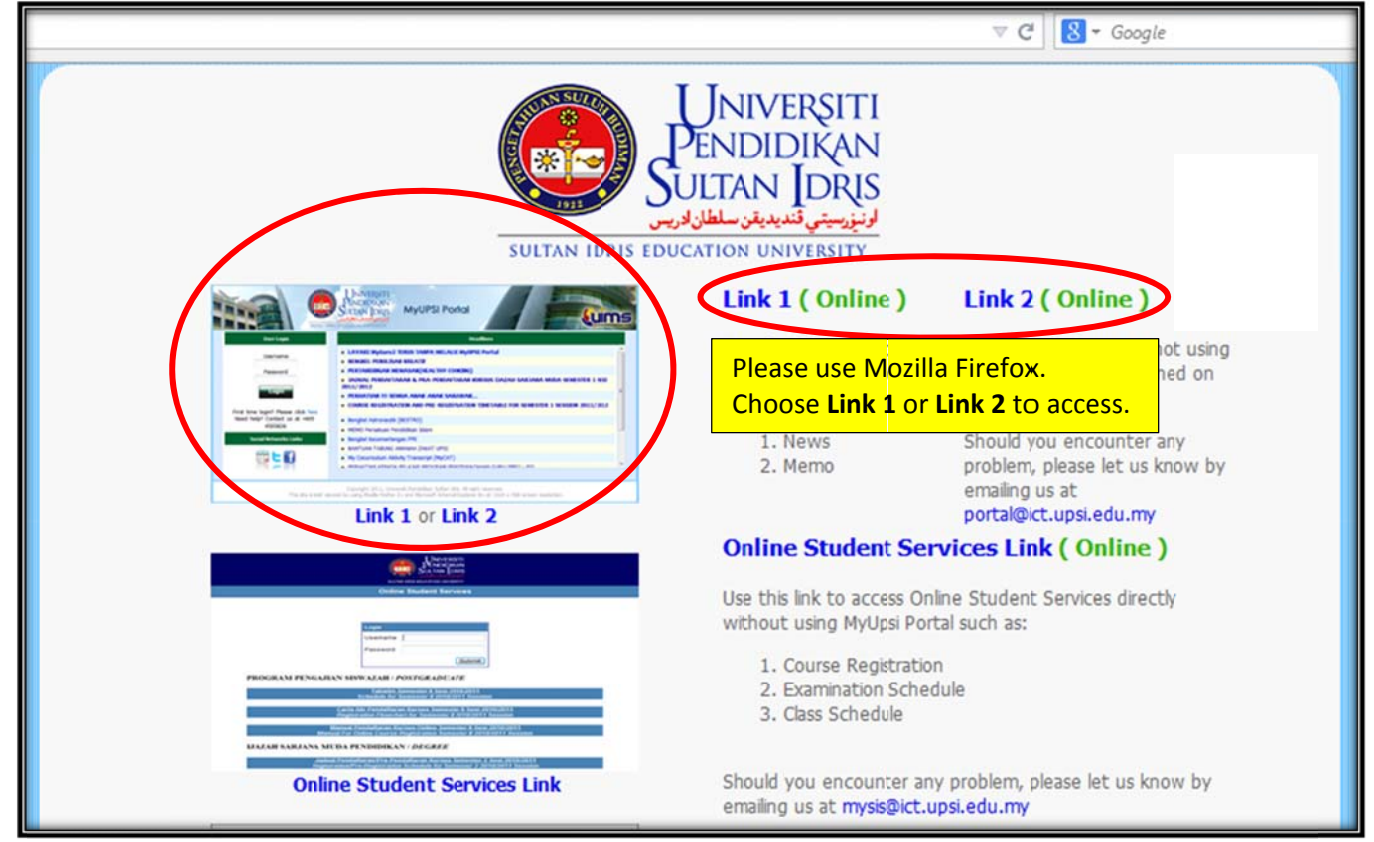

#### **STEP 2: USER LOGIN**

| SULTAN IDR                                                                                                    | UNIVERSITI<br>PENDIDIKAN<br>SULTAN IDRIS<br>IS FOUCATION UNIVERSITY                                                                                                    | ortal                                                                                                    |
|----------------------------------------------------------------------------------------------------|----------------------------------------------------------------------------------------------------|----------------------------------------------------------------------------------------------------|
| User Login<br>Username<br>Password<br>Pass                                                                                                    | IN:<br>rname : Matrix Number<br>sword : No. Ic/No. Passport                                                                                                    | Headines h Patriotisme Dalam Kalangan Generasi Muda Universiti Pemilihan MPP Sesi 2014/2015                                                                                                    |
| Login<br>First time login? Please click here<br>Forgot your password?<br>Click here to reset<br>Need help? Contact us at<br>+605-4505826 or<br>portal@ict.upsi.edu.my<br>Social Networks Links | Kejohanan Tenpin Bowling Terbuka     PENUTUPAN PERKHIDMATAN WAYARLES<br>AZLAN SHAH     IKLAN JAWATAN FENGARAH PUSAT PERU     Pendaftaran Kursus Universiti BIU2012 EI<br>Hebahan Aktiviti : Hari Penamaan Calon     Pendaftaran Kursus Universiti BIU3012 EI<br>PERHATIAN PELAJAR DAZAH SARJANA M<br>KURSUS SEMESTER 2 SESI 2014/2015 | UPSI DI KAMPJS SULTAN ABDUL JALIL SHAH DAN KAMPUS SULTAN<br>HUBUNGAN ALUMNI, JABATAN HAL EHWAL PELAJAR DAN ALUMNI<br>nglish Proficiency 1 - BIU2042 English Proficiency 4<br>Pemilihan MPP 2014/2015<br>nglish Language 1 - BIU3042 English Language 4<br>IUDA (DALAM KAMPUS) : LANJUTAN TEMPOH PENDAFTARAN |
| This site is best vie                                                                                                    | Copyright 2010, 2009 Universiti Pendidikan Sul<br>wed by using Mozilla Firefox 3+ and Microsoft Inte                                                                                                    | tan Idris. All right reserved.<br>met Explorer 8+ at 1024 x 768 screen resolution.                                                                                                    |

#### **STEP 3: ACADEMIC**

| edu.my/home.jsp                                                                                                    |                                                                                                    |                                                                                                    | V C 🛛 🔀 v Google                                                                                                    | م                                |
|----------------------------------------------------------------------------------------------------|----------------------------------------------------------------------------------------------------|----------------------------------------------------------------------------------------------------|----------------------------------------------------------------------------------------------------|----------------------------------|
|                                                                                                    | SOLIAN IDRIS EDOCATION UNIVERSITY                                                                                                    |                                                                                                    |                                                                                                    |                                  |
| Monday, 8 December 2014<br>8:17:11 AM                                                                                                    | Nurul Suhada Binti Mohd Rashid                                                                                                    | 🏠 🏵 🧒                                                                                                    | 🧐 🗟 🕥 🗐 📖                                                                                                    | Google v 🔾                       |
| December           2014         S         M         T         W         T         F         S           1         2         3         4         5         6           7         8         9         10         11         12         13           14         15         16         17         18         19         20           21         22         23         24         25         26         27           20         20         24         25         26         27 | Latest News<br>View Headline News<br>Pendaftaran Kursus Univ<br>Updated 06 Dec 2014, 12:19:<br>PERHATIAN PELADAR 10                                                                                           | ersiti BIU3012 English Language :<br>08 PM<br>12AH SARTANA MUDA (DALAM KA                                                                                                    | 1 - BIU3042 English Language 4                                                                                                    |                                  |
| 28 29 30 31<br>Dec v 2014 v 60<br>User Menu<br>(;;-) нер<br>(;-) Асадемис Click                                                                                                    | SEMESTER 2 SESI 2014/20<br>Updated 05 Dec 2014, 06:08:<br>• Peluang Untuk Pelajar So<br>Updated 05 Dec 2014, 12:00:<br>• Jemputan Menghadiri Pr<br>c 2014, 11:06:<br>C ACADEMIC<br>Updated 06 Dec 2014, 08:20 | 115<br>27 PM<br>emester atau Tahun Akhir : UJIAN<br>50 PM<br>ogram Jelajah Patriotisme Dalam<br>43 AM<br>ng Terbuka<br>23 AM                                                         | PENGESANAN KEUPAYAAN GURU<br>Kalangan Generasi Muda Universit                                                                                                    | i Pendidikan Sultan Idris        |
| FINANCE      MISCELLANEOUS      MISCELLANEOUS      MISCELLANEOUS      SERVICES      CODUCT                                                                                                    | Memo  Format Laptop dan Cleandus Format Laptop dan Cleandus PERKHIDMATAN GUNTING PERKHIDMATAN GUNTING Format Laptop dan Cleandus                                                                              | st (RM15-25) - AHMAD AFFIQ BIN LAN<br>st - AHMAD AFFIQ BIN LAMRI (17 Apr<br>RAMBUT - MOHD SALIHIN BIN MAHUS<br>RAMBUT - MOHD SALIHIN BIN MAHUS<br>st (RM15-25) - AHMAD AFFIQ BIN LAN | ARI (23 Oct 2014, 06:08:29 AM, Unre<br>2014, 06:39:04 AM, Unread)<br>SSAIN (16 Apr 2014, 05:05:27 PM, U<br>SSAIN (15 Mar 2014, 10:40:53 AM, U<br>ARI (13 Mar 2014, 03:42:24 AM, Unre | ead)<br>nread)<br>nread)<br>ead) |
| Status<br>Memos: 14 Users: 89                                                                                                    | To Do List<br>• No To Do Found                                                                                                    |                                                                                                    |                                                                                                    |                                  |

## STEP 4: RESEARCH PROGRESS REPORT

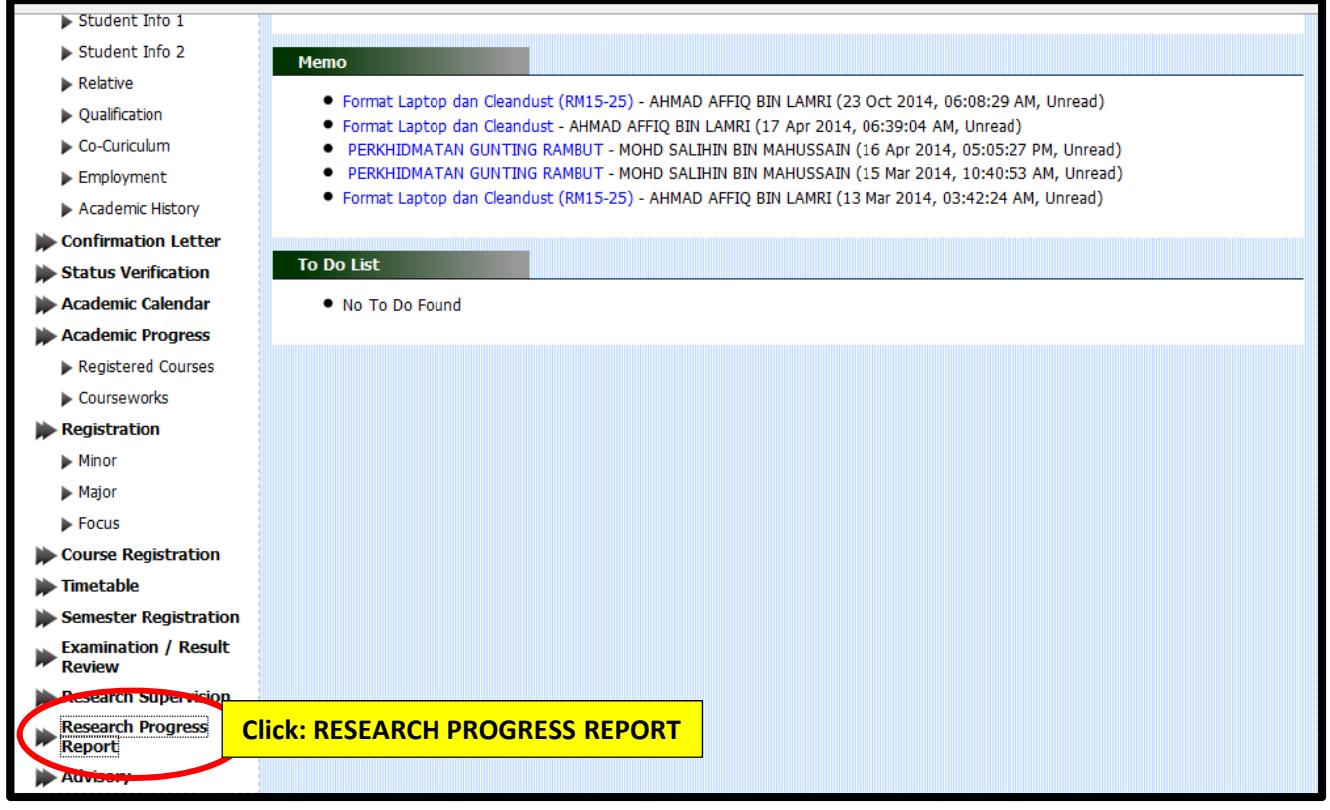

## **STEP 5: UPDATE REPORT**

|                                                                                                    | SULTAN IDRIS EDUCATION UNIVERS                   | MyUPSI Por     | tal                |                       |
|----------------------------------------------------------------------------------------------------|--------------------------------------------------|----------------|--------------------|-----------------------|
| Thursday, 11 December 2014<br>4:15:49 PM                                                                                                    | Quadri Mojeed Akorede                            | 🏠 🏐 🥸 🛅        | ) 🥵 🧟 🥘            | Google 🗸 🔾            |
| December<br>2014<br>S. M. T. W. T. F. S.                                                                                                    | Research Progress Report                         |                |                    | Update Report) Status |
| 1 2 3 4 5 6                                                                                                    |                                                  | Research Prog  | ress Report Status | Click: UPDATE REPORT  |
| 7         8         9         10         11         12         13           14         15         16         17         18         19         20           21         22         23         24         25         26         27           28         29         30         31 | # Semester<br>No research progress report found. | Research Title | Status             |                       |
| Dec y 2014 y GO                                                                                                    |                                                  |                |                    |                       |
| User Menu                                                                                                    |                                                  |                |                    |                       |
| нер                                                                                                    |                                                  |                |                    |                       |
|                                                                                                    |                                                  |                |                    |                       |
| My Profile                                                                                                    |                                                  |                |                    |                       |
| Student Info 1                                                                                                    |                                                  |                |                    |                       |
| Student Info 2                                                                                                    |                                                  |                |                    |                       |
| Relative                                                                                                    |                                                  |                |                    |                       |
| Qualification                                                                                                    |                                                  |                |                    |                       |
| Co-Curiculum                                                                                                    |                                                  |                |                    |                       |
| Employment                                                                                                    |                                                  |                |                    |                       |

## **STEP 6: CONFIRM**

| December                               | Research Progress Report                                       |                                                                                     |              |
|----------------------------------------|----------------------------------------------------------------|-------------------------------------------------------------------------------------|--------------|
| 2014                                   |                                                                | (Update Re                                                                          | eport Status |
| <b>5 M I W I F S</b><br>1 2 3 4 5 6    |                                                                | RESEARCH PROGRESS REPORT                                                            |              |
| 7 8 9 10 11 12 13                      | Project Title                                                  | Stakeholders' Attitudes on Early Childhood Play Based Approach in Pre-School        |              |
| 21 22 23 24 25 26 27                   | Last Date to Submit Report                                     | 11-12-2014                                                                          |              |
| 28 29 30 31                            |                                                                |                                                                                     |              |
| Dec v 2014 v GO                        |                                                                | STUDENT'S INFORMATION                                                               |              |
| User Menu                              | Full Name                                                      | Quadri Mojeed Akorede                                                               |              |
|                                        | Matric No.                                                     | P20121000674                                                                        |              |
| ( 🐴 ) HEP                              | No. of registered semester                                     | 4                                                                                   |              |
| <b>A</b>                               | Semester                                                       | Semester 1 Sesi 2014/2015 P141                                                      |              |
| ACADEMIC                               | Semester and year of admission                                 | Semester 2 Sesi 2012/2013                                                           |              |
| (************************************* | Programme                                                      | Ijazah Doktor Falsafah                                                              |              |
| FINANCE                                | Mode                                                           |                                                                                     |              |
| (2)                                    | Field of study                                                 | Psikologi Pendidikan                                                                |              |
| MISCELLANEOUS                          | Faculty                                                        | Fakulti Pendidikan dan Pembangunan Manusia                                          |              |
|                                        | Financial support received                                     |                                                                                     |              |
|                                        | Total number of credits registered for the<br>current semester | 36                                                                                  |              |
| (.f.) SERVICES                         |                                                                |                                                                                     |              |
| General Menu                           | Courses (including Dissertation) registered f                  | or the current semester                                                             |              |
| General Field                          | Code Course Title                                              | Credit                                                                              |              |
| i i i i i i i i i i i i i i i i i i i  | KPP7009 Tesis (Psikologi P                                     | endidikan) 36                                                                       |              |
|                                        |                                                                |                                                                                     |              |
| Status                                 | Systems found char you do not have any record (                | of Research Progress Report for current semester. Please click the Confirm button t | to update    |
| Memos: 14 Users: 1/0                   | your report.                                                   |                                                                                     | •            |
|                                        |                                                                |                                                                                     |              |
|                                        |                                                                |                                                                                     |              |

#### STEP 7: SEMINAR

| December                                 | Research Progress Report                                       |                                                                                                    |                      |
|------------------------------------------|----------------------------------------------------------------|----------------------------------------------------------------------------------------------------|----------------------|
| 2014                                     |                                                                | n an an an an an an an an an an an an an                                                                     | Update Report Status |
| 1 2 3 4 5 6                              |                                                                | RESEARCH PROGRESS REPORT                                                                                     | $\frown$             |
| 7 8 9 10 11 12 13<br>4 15 16 17 18 19 20 |                                                                |                                                                                                    | Semirar              |
| 1 22 23 24 25 26 27<br>8 29 30 31        | Project Title                                                  | Tahap Profesionalisme Guru Pendidikan Islam Berasaskan Standa<br>sekolah Rendah Negeri Sembilar Darul Khusus | Click: SEMINAR       |
| Dec v 2014 v 60                          | Last Date to Submit Report                                     | 08-12-2014                                                                                                   |                      |
| User Menu                                |                                                                | STUDENT'S INCODMATION                                                                                        |                      |
|                                          | Full Name                                                      | STODENTS INFORMATION                                                                                         |                      |
| (19) nor                                 | Matric No.                                                     |                                                                                                    |                      |
| ACADEMIC                                 | No. of registered semester                                     | 5                                                                                                    |                      |
|                                          | Semester                                                       | Semester 1 Sesi 2014/2015 M141                                                                               |                      |
| () FINANCE                               | Semester and year of admission                                 | Semester 1 Sesi 2012/2013                                                                                    |                      |
|                                          | Programme                                                      | Ijazah Sarjana                                                                                               |                      |
| (++-) MISCELLANEOUS                      | Mode                                                           | A                                                                                                    |                      |
| (2) mic i milito                         | Field of study                                                 | Pendidikan Islam                                                                                             |                      |
| LINKS                                    | Faculty                                                        | Fakulti Sains Kemanusiaan                                                                                    |                      |
| (1) crowners                             | Financial support received                                     |                                                                                                    |                      |
| General Menu                             | Total number of credits registered for the<br>current semester | 36                                                                                                    |                      |
| 000                                      | Courses (including Dissertation) registered f                  | or the current semester                                                                                      |                      |
| S 😒 🧶                                    | Code Course Title                                              |                                                                                                    | Credit               |
| Status                                   | LIP6036 Tesis (Pendidikar                                      | n Islam)                                                                                                    | 36                   |
| Memos: 74 Users: 167                     |                                                                |                                                                                                    |                      |
|                                          |                                                                |                                                                                                    |                      |
|                                          |                                                                |                                                                                                    |                      |

## **STEP 8: UPDATE SEMINAR**

|                 | UNIVERSITI<br>PENDIDIKAN<br>SULTAN IDRIS<br>SULTAN IDRIS<br>SULTAN IDRIS EDUCATION UNIVERSITY                                                                                    |                                   |                           | Luims                     |
|-----------------|----------------------------------------------------------------------------------------------------|-----------------------------------|---------------------------|---------------------------|
| Me 🥑            | IMS - Research Progress Report - Mozilla Firefox – 🗖 💌                                                                                                    | 🗐 🔕 🗐                             |                           | Google v Q                |
| 🕑 portal2.upsi. | edu.my/studentResearch_is=2.cetion==0005eminut                                                                                                    |                                   |                           |                           |
|                 | COURSES / SEMINAR / CONFERENCE / WORKSHOP Attachment                                                                                                    |                                   |                           | Undate Benort Status      |
| S Title         | 1. KEY IN: DATA FOR                                                                                                    | REPORT                            |                           | Publication               |
| 21<br>28        | SEMINAR/CONFERENCE                                                                                                    | endidikan Islam<br>an Darul Khusu | Berasaskan Standard<br>Is | Guru Malaysia di Sekolah- |
|                 | <ol> <li>8th Mathematical Education Conf., 13-18 October 1990, Kuching, Malaysia.</li> <li>Seminar 35 years Sabah and Sarawak in Malaysia, 7-8 December, 1998, Bangi,</li> </ol> |                                   |                           |                           |
|                 | Selangor.                                                                                                    | NCE / WORKS                       | НОР                       |                           |
| Туре            | [Select Type] V                                                                                                    | - Junt                            | Tile Cize                 | Delete2                   |
| Attend as       | [Select attend as] v                                                                                                    | ienc                              | File Size                 | Deleter                   |
| Attachment      | Browse_ 2.ATTACH FILE → FILE SIZE <1MB                                                                                                    |                                   |                           | /                         |
| Submit Close    |                                                                                                    |                                   |                           | /                         |
|                 | 3. CLICK SUBMIT                                                                                                    |                                   | /                         |                           |
|                 | 4.CLICK CLOSE                                                                                                    |                                   | /                         |                           |
| CO .            |                                                                                                    |                                   | /                         |                           |
| SERVICES        | 5. PROCEED TO PUBLICATION                                                                                                    | 'S BUTTON IF                      | <b>NO</b> SEMINAR         | ATTENDED                  |
| General Men     | u                                                                                                    |                                   |                           |                           |
|                 |                                                                                                    |                                   |                           |                           |

# **STEP 9: PUBLICATION**

|                                       | SULTAN IDRIS EDUCATION UNIVER | MyUPSI Portal                                                              |                                                   |
|---------------------------------------|-------------------------------|----------------------------------------------------------------------------|---------------------------------------------------|
| onday, 8 December 2014<br>12:50:47 PM | Jazimah Binti Talib           | 1 🎱 🧐 🛞 🏀 🕲 🕐                                                              | Google 🗸 🔾                                        |
| December                              | Research Progress Report      |                                                                            |                                                   |
|                                       |                               | _                                                                          | Update Report Status                              |
| 1 2 3 4 5 6                           |                               | RESEARCH PROGRESS REPOR                                                    |                                                   |
| 15 16 17 18 19 20                     |                               |                                                                            | Publication                                       |
| 22 23 24 25 26 27<br>29 30 31         | Project Title                 | Tahap Profesionalisme Guru Pendidika<br>sekolah Rendah Negeri Sembian Daru | h Islam Berasaskan S<br>Khusus Click: PUBLICATION |
| Dec v 2014 v 60                       | Semester                      | Semester 1 Sesi 2014/2015                                                  |                                                   |
| User Menu                             | Last Date to Submit Report    | 08-12-2014                                                                 |                                                   |
| (A) HEP                               |                               | COURSES / SEMINAR / CONFERENCE / W                                         | ORKSHOP                                           |
| (g)                                   | Add Delete                    |                                                                            |                                                   |
|                                       | Title Course Type             | Attend as Attachment                                                       | File Size Delete?                                 |
|                                       |                               |                                                                            |                                                   |
|                                       |                               |                                                                            |                                                   |
| IMS LINKS                             |                               |                                                                            |                                                   |
|                                       |                               |                                                                            |                                                   |

### **STEP 10: PUBLICATION**

|                     | UNIVERSITI<br>PENDIDIKAN<br>SULTAN IDRIS<br>SULTAN IDRIS EDUCATION UNIVERSITY<br>MyUPSI Portal |                                             |                                                   |
|---------------------|------------------------------------------------------------------------------------------------|---------------------------------------------|---------------------------------------------------|
| M                   | IMS - Research Progress Report - Mozilla Firefox -                                             | S                                           | Google v Q                                        |
|                     | ortal2.upsi.edu.my/studentResearch.jsp?action=addPublication                                   |                                             |                                                   |
|                     | Publication Attachment                                                                         | -                                           | Update Report Status                              |
| 5                   | 1. KEY IN: DATA FOR PUBLICATION                                                                | REPORT                                      |                                                   |
| 7<br>14<br>21<br>28 |                                                                                                | endidikan Islam Berasask<br>an Darul Khusus | Research<br>an Standard Guru Malaysia di Sekolah- |
|                     | Attachment File Browse_ No File selected.                                                      |                                             |                                                   |
|                     | Submit Close  3. CLICK SUBMIT  4. CLICK SUBMIT                                                 |                                             |                                                   |
|                     |                                                                                                | File Size                                   | Delete?                                           |
| (                   | FINANCE                                                                                        | -                                           |                                                   |
| (                   | MISCELLANEOUS                                                                                  |                                             |                                                   |
| (                   | IMS LINKS                                                                                      |                                             |                                                   |
| (                   | SERVICES                                                                                       |                                             |                                                   |
|                     | General Nenu                                                                                   |                                             |                                                   |

### STEP11: RESEARCH

| December                                         | Research Progress Report   |                                               |                                                             |                      |
|--------------------------------------------------|----------------------------|-----------------------------------------------|-------------------------------------------------------------|----------------------|
| 2014<br>SMTWTES                                  |                            |                                               |                                                             | Update Report Status |
| 1 2 3 4 5 6                                      |                            | RESEARCH PRO                                  | GRESS REPORT                                                |                      |
| 7 <b>8</b> 9 10 11 12 13<br>14 15 16 17 18 19 20 |                            |                                               |                                                             | Research             |
| 21 22 23 24 25 26 27<br>28 29 30 31              | Project Title              | Tahap Profesionalisme<br>sekolah Rendah Neger | Guru Pendidikan Islam Berasaska<br>ri Sembilan Darul Khusus | Click: RESEARCH      |
| Dec 🗸 2014 🗸 GO                                  | Semester                   | Semester 1 Sesi 2014                          | /2015                                                       |                      |
| User Menu                                        | Last Date to Submit Report | 08-12-2014                                    |                                                             |                      |
| ( ) HEP                                          |                            | PUBLICA                                       | ATIONS                                                      |                      |
| wy                                               | Add Delete                 |                                               |                                                             |                      |
| ACADEMIC                                         | Publications               | Attachment                                    | File Size                                                   | Delete?              |
| (°)                                              |                            |                                               |                                                             |                      |
| (+) FINANCE                                      |                            |                                               |                                                             |                      |
|                                                  |                            |                                               |                                                             |                      |
| ( IMS LINKS                                      |                            |                                               |                                                             |                      |
|                                                  |                            |                                               |                                                             |                      |
| General Menu                                     |                            |                                               |                                                             |                      |
| ۵ 😒 🕲                                            |                            |                                               |                                                             |                      |
| Status                                           |                            |                                               |                                                             |                      |

## STEP 12: KEY IN RESEARCH PROGRESS REPORT

| December                                                          | Research Progress Report                          |                                                                                                    |                                                                                                    |
|-------------------------------------------------------------------|---------------------------------------------------|----------------------------------------------------------------------------------------------------|----------------------------------------------------------------------------------------------------|
| 2014<br>SMTWTES                                                   |                                                   |                                                                                                    | Update Report Status                                                                                            |
| 1 2 3 4 5 6                                                       |                                                   | RESEARCH PROGRESS REPORT                                                                                                    |                                                                                                    |
| 7 8 9 10 11 12 13<br>14 15 16 17 18 19 20<br>21 22 23 24 25 26 27 | Title of research                                 | Tahap Profesionalisme Guru Pendidikan Islam Berasaskan S<br>sekolah Rendah Negeri Sembilan Darul Khusus                                                     | itandard Guru Malaysia di Sekolah-                                                                              |
| 28 29 30 31                                                       | Semester                                          | Semester 1 Sesi 2014/2015                                                                                                    |                                                                                                    |
| Dec y 2014 y 60                                                   | Last Date to Submit Report                        | 08-12-2014                                                                                                    |                                                                                                    |
| User Menu                                                         | Milestones for current semester                   |                                                                                                    |                                                                                                    |
|                                                                   | # Milestone<br>a)                                 | Please state whether you have achieved or not<br>• Yes O No                                                                                                 | Add Delete<br>If not, please explain ?                                                                          |
|                                                                   | Please state the problems encountered in relation | Tajuk peryelidikan (Tifle of research) :     PenDiksiran Nilai Ekonomi Pusat Konservasi Gaj     Kaedah No Perjalanan.     Sasaran Pencanajan (Milestines) : | ah Kebangsaas Kuala Sandah dengan Menggunakan                                                                   |
|                                                                   |                                                   | Sasaran pencapalan<br>Milestones<br>MENGUMPUL DATA DI LAPANGAN                                                                                              | ercapai? Jika tidak sta jelaskan<br>chieved? if not pleaskexplain<br>Ya bertsku perubahan kepada proposal sedia |
| General Menu                                                      |                                                   |                                                                                                    | objektif kajian namun begitu matlamat<br>kajian masih dikekalkan                                                |
|                                                                   |                                                   | MEMBENTANGKAN LAPORAN KEMAJUAN                                                                                                    | Tidak Tidak dapat dijalankan kerana masalah<br>perubahan objektif dalam proposal kajian                         |
|                                                                   |                                                   |                                                                                                    |                                                                                                    |

|               | Members of Supervisory Co       | mmittee                                      |                                                       |  |
|---------------|---------------------------------|----------------------------------------------|-------------------------------------------------------|--|
| - 🧐 😂 🖡       | a) Chairman of Supervisory Cor  | nmittee                                      |                                                       |  |
| Status        | Name                            | Department / Faculty                         | Frequency                                             |  |
| Memos: 74 · U | sers: 158 Ahmad Yunus bin Kasim | Fakulti Sains Kemanusiaan                    | <b>v</b>                                              |  |
|               | b) Members of Supervisory Cor   | nmittee                                      |                                                       |  |
|               | Name                            | Department / Faculty                         | Frequency                                             |  |
|               |                                 |                                              |                                                       |  |
|               | Meeting                         |                                              |                                                       |  |
|               | How often did your Supervisor   | y Committee (all members together) meet fo   | or discussion with you in this semester?              |  |
|               |                                 |                                              | Add                                                   |  |
|               | # Date                          | Time                                         |                                                       |  |
|               | " (Ex: 12-02-2005)              | (Ex: 09:30 AM)                               |                                                       |  |
|               | 1.                              |                                              |                                                       |  |
|               | Please comment on the super     | vision you have received (you are encouraged | d to be open and to provide all relevant information) |  |
|               |                                 |                                              |                                                       |  |
|               |                                 |                                              |                                                       |  |
|               |                                 |                                              |                                                       |  |
|               |                                 |                                              |                                                       |  |
|               |                                 | .:.                                          |                                                       |  |
|               |                                 | *PLEASE CLICK SAVE BUTTON BEFOR              | UPLOADING ANY DOCUMENT                                |  |
|               |                                 | Save                                         | Click: SAVE                                           |  |
|               | Please enclosed Research Prog   | ress Report (type-written) - about 300 word  | s                                                     |  |
|               | Browse_ No file selected.       | Upload Delete                                |                                                       |  |
|               | <u>∧</u>                        | *Diase take pate you ca                      | n only submit on so                                   |  |
|               |                                 | Please take note which a                     | i only submit once.                                   |  |
| l í           |                                 | Submit                                       | Click: SUBMIT                                         |  |
|               | It is compulsory for studer     | nt to enclose                                |                                                       |  |
| L             | the progress report (resear     | rch status,                                  |                                                       |  |
|               | findings, problems etc.)        |                                              |                                                       |  |
|               |                                 |                                              |                                                       |  |
|               | LIIE SIZE < TIAR                |                                              |                                                       |  |

#### **STEP 13: COMPLETE**

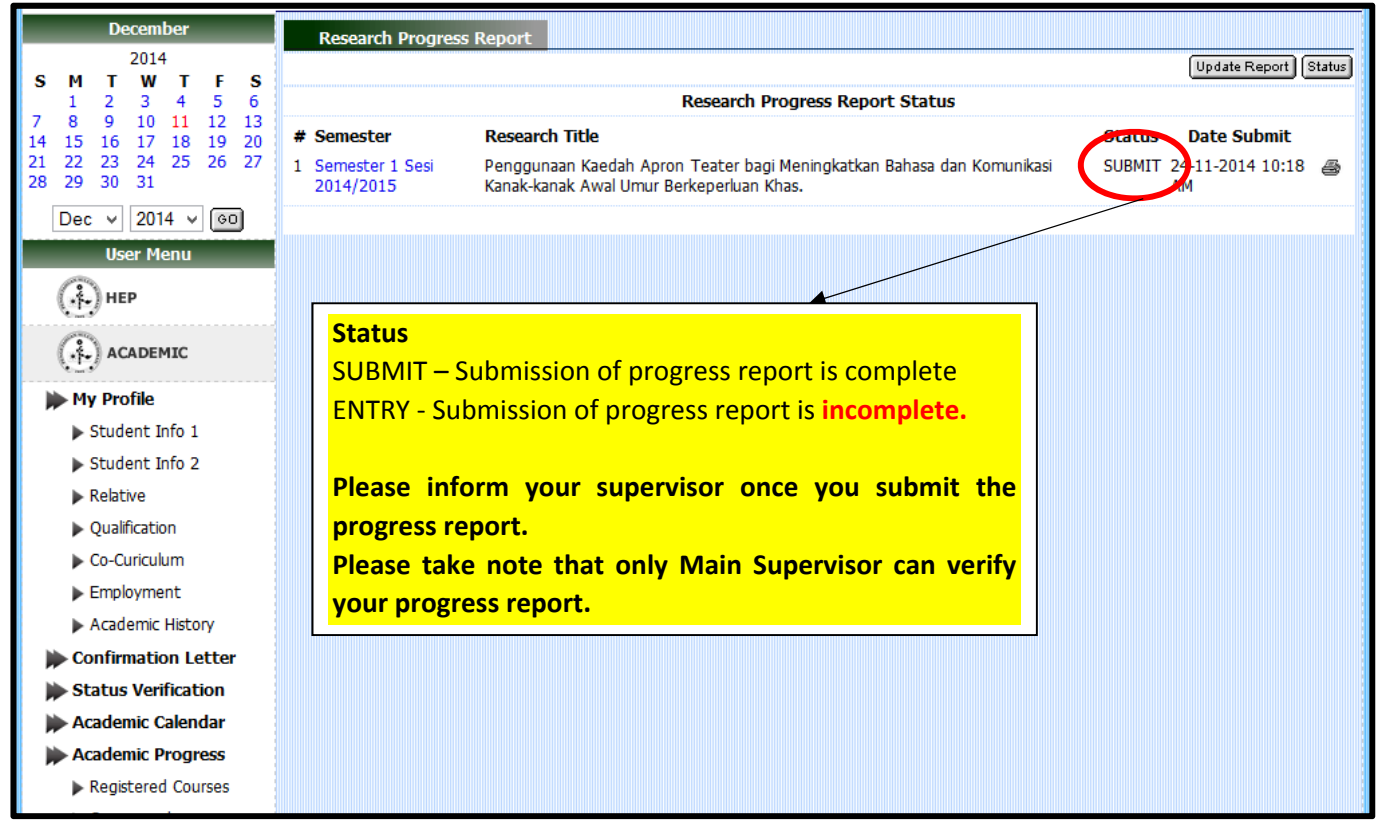